## **<u>Re-Order Patient Screen</u>**

Users can customise the Patient Screen and display the details that are most relevant to them!

|                 |                     |                            | Medicare / DVA                                         |
|-----------------|---------------------|----------------------------|--------------------------------------------------------|
|                 | Title Pronouns      | File Number External ID    | Medicare Number Ref Expiry Eliqibility                 |
|                 | Mr He/Him/His       |                            |                                                        |
| Kelvin KNIGHT   | First Name (1)      | Middle Name                | Veterans No. Veteran Card Colour DVA Auth.No DVA Auth. |
|                 | Kelvin              |                            |                                                        |
| Patient ID 253  | Last Name           | Previous Name              | Entitlement Cards                                      |
| Sex Male        | KNIGHT              |                            |                                                        |
| Age 65          | Preferred Name      | Date of Birth DOB Estimate | Card Type Card Number Expiry                           |
| anguage English | Kel                 | 16/05/1959                 |                                                        |
| Ponding 0.00    | Sex                 | Gender                     | 💙 Health Fund                                          |
| -ending 0.00    | Male                | Man, or boy, or male       | Eural Name                                             |
|                 | Address             | Suburb State Postcode      |                                                        |
| ✤ Allergies     | 123 The Lakes Drive | FOUNTAIN LAKES VIC 3000    | Mambarshin No. IIPI Insurance Status                   |
|                 |                     |                            |                                                        |
|                 | Mobile Home Work    | Email                      | Alias Name Alias Surname                               |
|                 |                     |                            |                                                        |
| 🐥 Alert         |                     |                            | Online Patient Verification (OPV)                      |
|                 | Referring Details   |                            |                                                        |
|                 |                     |                            | Type As at                                             |
|                 | Previous Referrals  |                            | Medicare V 03/03/2025 DPV Check                        |
| Notes           |                     | ~                          | Last Medicare Check                                    |
|                 | Referring Doctor    | Referral To                | -                                                      |

Access to this feature is managed at the User Group level, via **Settings > User Groups**, by amending the option under **Patient** for **Reorder**.

×

Users with the appropriate access levels can customise the layout of the patient screen by navigating to any patient and selecting **Reorder Content** from the **Menu** in the top-right corner.

×

This allows users to choose which groups of information are visible and hide irrelevant details using the eye icon.

×

Information groups can also be **Reordered** by dragging them to the appropriate spot. The layout can be displayed across two columns or condense it into a single column if needed.

×

Once the desired order has been selected, click **Save Order** and the view will be displayed whenever the **Patient Screen** is opened.

×